# A guide for **Fee Payment in eSOMS**

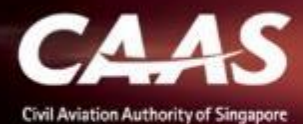

### You will be notified of the payment advice via email with an attached application fee in PDF which can be downloaded.

| < <ua< th=""><th>T&gt;&gt;eSOMS – New Payment Advice for No. CAAS/DGP/2021/0055</th><th></th><th>nex</th></ua<> | T>>eSOMS – New Payment Advice for No. CAAS/DGP/2021/0055                                                                                                    |                | nex                                                                   |  |  |  |  |
|----------------------------------------------------------------------------------------------------|----------------------------------------------------------------------------------------------------|----------------|-----------------------------------------------------------------------|--|--|--|--|
| ES                                                                                                    | esomsadmin_uat@caas.gov.sg 🔒 esomsadmin_uat@caas.gov.sg                                                                                                    | today at 14:38 | Related messages                                                      |  |  |  |  |
|                                                                                                    | Approval<br>Fee20210525T0                                                                                                    |                | esomsadmin_uat@caas.gov.sg 14<br>A Payment Advice for the Application |  |  |  |  |
|                                                                                                    |                                                                                                    |                | Attachments                                                           |  |  |  |  |
|                                                                                                    |                                                                                                    |                | Links                                                                 |  |  |  |  |
|                                                                                                    | Dear Initial Testing ,                                                                                                    |                | Messages from<br>esomsadmin_uat@caas.gov.sg                           |  |  |  |  |
|                                                                                                    | A Payment Advice for the Application No. CAAS/DGP/2021/0055 is pending payment.                                                                                                    |                |                                                                       |  |  |  |  |
|                                                                                                    | <u>Attached</u> is the copy of the Payment Advice no. CAAS/PM/2021/0183 for your reference. You may retrieve<br>from <u>https://esoms-uat.caas.gov.sg</u> if payment is made at a later date. | e it again     |                                                                       |  |  |  |  |
|                                                                                                    | Thank You,<br>eSOMS Administrator                                                                                                    |                |                                                                       |  |  |  |  |
|                                                                                                    | <ul> <li>*** This is an automatically generated email.</li> <li>*** Please do not reply to this email address.</li> <li>***</li> </ul>                                                        |                |                                                                       |  |  |  |  |

### Payment case will be created "My Outstanding Tasks" in dashboard **Step 1:** Login and click on the payment case

| Home My Organizati      |                           |                           |                 |                | T                           |
|-------------------------|---------------------------|---------------------------|-----------------|----------------|-----------------------------|
| My Dashboard            |                           |                           |                 |                |                             |
|                         |                           | Statu                     | s will be see   | n as           |                             |
| My Outstanding Tasks    | Click here                | 'Pe                       | nding Payme     | ent'           | () Link                     |
| Case Reference Number T | pplication Reference No T | Application Type <b>T</b> | Status T        | CAAS Officer 🔻 | Last Updated T              |
| 1 CAAS/PM/2021/0183     | CAAS/DGP/2021/0055        | Initial                   | Pending-Payment |                | 25 May, 2021 2:37:12 PM SGT |
|                         |                           |                           |                 |                |                             |
|                         |                           |                           |                 |                |                             |
|                         |                           |                           |                 |                |                             |
|                         |                           |                           |                 |                |                             |
|                         |                           |                           |                 |                |                             |
|                         |                           |                           |                 |                |                             |

#### Step 2: Check that payment items and amount is correct before paying

| Home My Organizat                          | ti 🖻 CAAS/PM/2021/                         |                                    |                                          |                  | T           |
|--------------------------------------------|--------------------------------------------|------------------------------------|------------------------------------------|------------------|-------------|
| Approval > Application<br>Payment (CAAS/PM | 1/2021/0183)                               |                                    |                                          |                  | Actions V 0 |
| S No.                                      | Item Description                           | Amount (SGD)                       | Due Date                                 |                  |             |
|                                            | Арргомантее                                | 000.00                             | 0/0/21                                   |                  |             |
| Total Amount (SGD)                         | 600.00                                     |                                    |                                          |                  |             |
| Net Payable Amount (SC                     | GD) 600.00                                 |                                    |                                          | to pay           | C           |
| Cancel                                     |                                            |                                    | Download Pay Later                       | Pay Now          |             |
| Instructions:                              |                                            |                                    |                                          |                  |             |
| Payment can be made                        | by telegraphic transfer/wire transfer/GIRO | in Singpore Dollar.                |                                          |                  |             |
| Please quote eSOMS a                       | application no. and Payment Advice no. wh  | nen making the telegraphic transfe | r/wire transfer/GIRO and enter the follo | owing details in |             |

### Alternatively, you can make a payment via 'Make Payment' on esoms.caas.gov.sg

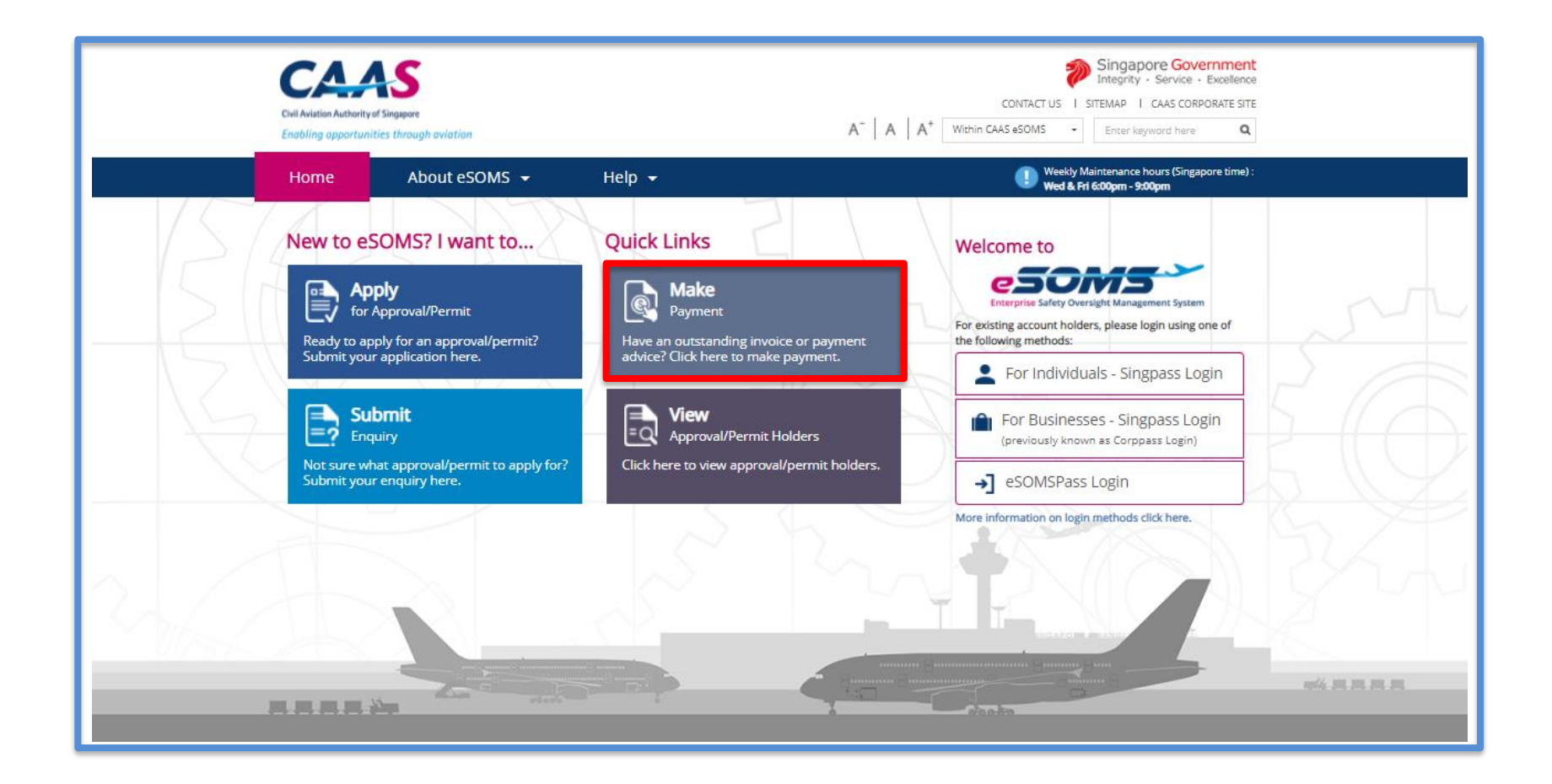

### The Payment Advice No. can be found in the PDF attached in the email.

| Online Payment Service                                                                 |                                                                                                    |  |  |  |  |
|----------------------------------------------------------------------------------------|----------------------------------------------------------------------------------------------------|--|--|--|--|
| Make Payment                                                                           |                                                                                                    |  |  |  |  |
| You can now make payment online for fees and charges. Please enter the Pay             | yment Advice No. (e.g. CAAS/PM/YYYY/XXXX) or Invoice No. (e.g. CAAS/INV/YYYY/XXXX).                                                                                                    |  |  |  |  |
| Payment Advice No.     Invoice No.                                                     |                                                                                                    |  |  |  |  |
| Please enter the words you see in the box.          ybrice3         Reset       Search | Payment Advice No       CAAS/PM/2021/0183         Payment Advice No       CAAS/PM/2021/0183         Payment Advice Date : 25/05/2021         Name of Company :         Organisation Address :         Applicant Name :         Application Type : |  |  |  |  |

#### Ensure all the details and amount are correct and click on 'Pay Now'

| Payment Invoice Number                                                                                                    |                  |              |          |  |  |  |  |  |
|----------------------------------------------------------------------------------------------------|------------------|--------------|----------|--|--|--|--|--|
| Date                                                                                                    |                  |              |          |  |  |  |  |  |
| Name of Organisation                                                                                                    |                  |              |          |  |  |  |  |  |
| Organisation Address                                                                                                    |                  |              |          |  |  |  |  |  |
| Applicant Name                                                                                                    |                  |              |          |  |  |  |  |  |
| Payment Status                                                                                                    |                  |              |          |  |  |  |  |  |
| S No.                                                                                                    | Item Description | Amount (SGD) | Due Date |  |  |  |  |  |
| 1                                                                                                    | Approval Fee     | 600.00       | 8/6/21   |  |  |  |  |  |
| Image: Image: |                  |              |          |  |  |  |  |  |
|                                                                                                    |                  |              |          |  |  |  |  |  |

CAAS A guide for fee payment in eSOMS

## **Step 3:** Select the payment mode: Credit Card, PayNow, or Telegraphic Transfer (TT).

| Home My Organizati 면 CAAS/PM/2                        | 2021/                                                  |                                                        | v            |
|-------------------------------------------------------|--------------------------------------------------------|--------------------------------------------------------|--------------|
| Approval > Application<br>Payment (CAAS/PM/2021/0183) | Make Payment                                           |                                                        | Actions~     |
|                                                       | Application No.                                        | CAAS/DGP/2021/0055                                     |              |
| S No. Item Description                                | Payment Advice No.                                     | CAAS/PM/2021/0183                                      |              |
| 1 Approval Fee                                        | Payment Advice Date                                    | 25/05/2021                                             |              |
|                                                       | Note: Select one of the                                | following payment modes:                               |              |
| Total Amount (SGD) 600.00                             | Credit Card (Visa/N                                    | fastercard)                                            |              |
| Net Payable Amount (SGD) 600.00                       | <ul><li> TT / WireTransfer /</li><li> PayNow</li></ul> | GIRO (your bank may take 3-5 workings days to process) |              |
| Cancel                                                | Payment Mode ★                                         | Select  Select Credit Card PayNow                      |              |
| Instructions:                                         |                                                        | TT/Wire TRF/GIRO                                       |              |
| Payment can be made by telegraphic transfer           | Payer Details                                          |                                                        |              |
| Please quote eSOMS application no. and Pay            | D N                                                    | toot≢ o                                                | ₹ <i>i</i> , |

### Step 3a: If payment is via Credit Card, you will be redirected to an external payment page for payment.

| Display Name<br>Merchant Reference Code<br>Nets Reference Code<br>Amount | TEST: Civil Aviation Authority of<br>Singapore<br>P-2589-162203993<br>20210525150820181<br>SGD 600.00 |
|--------------------------------------------------------------------------|----------------------------------------------------------------------------------------------------|
| Payment Methods                                                          |                                                                                                    |
|                                                                          | • VISA                                                                                                |
| Name on Card                                                             |                                                                                                    |
| Card Number                                                              |                                                                                                    |
| CVV/CVV2                                                                 |                                                                                                    |
| Expiry Date                                                              | Month Vear V                                                                                          |
| Email<br>(Optional)                                                      |                                                                                                    |
|                                                                          | Submit Cancel                                                                                         |
|                                                                          |                                                                                                    |

### **Step 3b:** If payment is via PayNow, a QR code will be generated, and you may scan to make payment.

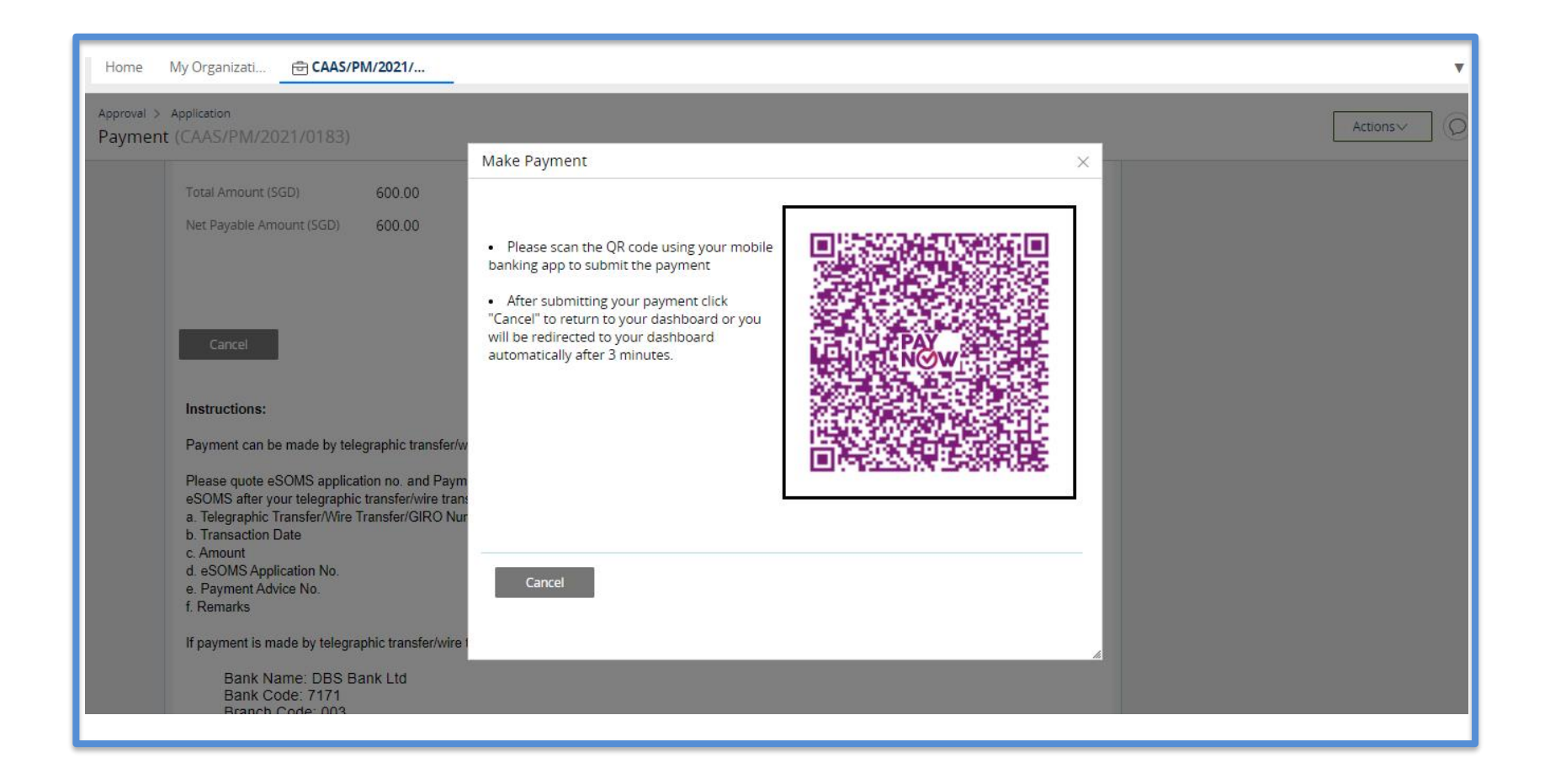

**Step 3c:** If payment is via TT, please arrange with your Finance to initiate the transaction separately. Upon successful transaction, please fill in the transaction reference number and date in the page as shown below.

| Make Payment               |                        | × |  |
|----------------------------|------------------------|---|--|
|                            |                        |   |  |
| Application No.            | CAAS/DGP/2021/0055     |   |  |
| Payment Advice No.         | CAAS/PM/2021/0183      |   |  |
| Payment Advice Date        | 25/05/2021             |   |  |
| Note: Select one of the fo | llowing payment modes: |   |  |
| Credit Card (Visa/Ma       | astercard)             |   |  |
| • PayNow Payment Mode *    | TT/Wire TRF/GIRO 🗸     |   |  |
| Amount                     | 600.00 SGD             |   |  |
| TT/Wire TRF/GIRO Number *  |                        |   |  |
| TT/Wire TRF/GIRO Date *    |                        |   |  |
| Remarks                    |                        |   |  |
|                            |                        |   |  |
|                            |                        |   |  |
|                            |                        |   |  |

#### Once we have verified your payment, you will be notified via email with an attached receipt.

| 🔦 Reply 🔿 Forward 🍟 Delete 😢 Spam! 🔛 Unread 💿 Unsubscribe 🛷 Label 🔻 🖿 To folder 🔻 🦻  | Pin ····                                    |                                                                          |
|--------------------------------------------------------------------------------------|---------------------------------------------|--------------------------------------------------------------------------|
| < <uat>&gt;eSOMS – Receipt for Payment of Application No. CAAS/DGP/2021/0055</uat>   |                                             | next                                                                     |
| esomsadmin_uat@caas.gov.sg 🔒 esomsadmin_uat@caas.gov.sg                              | Related messages                            |                                                                          |
|                                                                                      |                                             | esomsadmin_uat@caas.gov.sg 16:0<br>We have received the payment for Inv. |
| PDF                                                                                  |                                             | Attachments                                                              |
|                                                                                      |                                             | Links                                                                    |
| Dear Initial Testing ,                                                               | Messages from<br>esomsadmin_uat@caas.gov.sg |                                                                          |
| We have received the payment for Invoice No. CAAS/DGP/2021/0055                      |                                             |                                                                          |
| Attached is the copy of the Receipt No. CAAS/RPT/2021/0202, for your reference.      |                                             |                                                                          |
| Thank you.                                                                           |                                             |                                                                          |
|                                                                                      |                                             |                                                                          |
| ***This is an automatically generated email. Please do not reply to this address.*** |                                             |                                                                          |
|                                                                                      |                                             |                                                                          |

Once paid, status of application will be updated accordingly. Application will be moved from 'My Outstanding Tasks' to 'My Involved Tasks'.

|    | lom                              | ne My Organizati      | Ō | CAAS/DGP/2021        |                    |                                |                       |                             | T |
|----|----------------------------------|-----------------------|---|----------------------|--------------------|--------------------------------|-----------------------|-----------------------------|---|
| My | My Involved Tasks Status updated |                       |   |                      |                    |                                | () Link               |                             |   |
|    | c                                | Case Reference Number | T | Description <b>T</b> | Application Type 🔻 | Status T                       | Organisation <b>T</b> | Last Updated                | Ŧ |
|    | c                                | CAAS/DGP/2021/0055    |   | Application          | Initial            | Payment-SuccessfulAppCompleted |                       | 25 May, 2021 4:03:14 PM SGT |   |
| Γ  |                                  |                       |   |                      |                    |                                |                       |                             |   |
|    |                                  |                       |   |                      |                    |                                |                       |                             |   |
|    |                                  |                       |   |                      |                    |                                |                       |                             |   |
|    |                                  |                       |   |                      |                    |                                |                       |                             |   |
|    |                                  |                       |   |                      |                    |                                |                       |                             | _ |
|    |                                  |                       |   |                      |                    |                                |                       |                             |   |